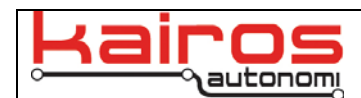

## Controlling Servos with JAUS\_IVN's ServoPod Tab

## Introduction

For diagnostic purposes, it is possible to control a Pronto4 system's servos through JAUS\_IVN. This document covers the necessary steps.

| 🕅 Kairos Autonomi JAUS_IVN - Version 1.10.46                                                                                                    |                                                                                                    |                                                       |                                                                                                    |                                                                                                    |                                                                                  |
|----------------------------------------------------------------------------------------------------|----------------------------------------------------------------------------------------------------|-------------------------------------------------------|----------------------------------------------------------------------------------------------------|----------------------------------------------------------------------------------------------------|----------------------------------------------------------------------------------|
| Application JAUS Comm                                                                                                    | s Mission                                                                                                    | Payload & Data                                        | Operation Payloa                                                                                                    | d Detail P4S4 - ServoPod                                                                                                    | P4S4 - Drive                                                                     |
| Com Port 1  Com Port 1  Com Po | Enable Veh<br>Enable Veh<br>Enable Veh<br>Enable Veh<br>Enable Veh<br>Enable Veh<br>Start Pulse<br>Motor Pwr Off<br>Motor Pwr Off<br>Enable Veh<br>Motor Pwr Off<br>Motor Pwr Off<br>Enable Veh<br>Motor Pwr Off<br>Motor Pwr Off<br>Enable Veh<br>Motor Pwr Off<br>Motor Pwr Off<br>Calaba 2 2 9 1609<br>Calaba 2 1 0<br>Calaba 2 2 9 1609<br>Calaba 2 1 0<br>Calaba 2 1 0<br>Calaba 2 10 0<br>Calaba 2 10 0<br>Calaba 2 | $\begin{array}{c ccccccccccccccccccccccccccccccccccc$ | 23544 23160 20136<br>23528 23232 20112<br>23528 23232 20112<br>23528 23169 20104<br>23528 23208 20096<br>23584 23216 20098<br>23584 23152 20160<br>23552 23208 20160<br>23552 23208 20160<br>tack ♥ 175758 0.13<br>Clutch PW/M4<br>= 100 = 100<br>= 75 = 75<br>= 50 = 50<br>= 25 = 25<br>= 0 = 0 | 0       0       0       1       0       0       0       0       0       0       0       0       0       0       0       0       0       0       0       0       0       0       0       0       0       1       0       0       0       1       1       1       1       1       1       1       1       1       1       1       1       1       1       1       1       1       1       1       1       1       1       1       1       1       1       1       1       1       1       1       1       1       1       1       1       1       1       1       1       1       1       1       1       1       1       1       1       1       1       1       1       1       1       1       1       1       1       1       1       1       1       1       1       1       1       1       1       1       1       1       1       1       1       1       1       1       1       1       1       1       1       1       1       1       1       1       1       1       1 | Control<br>Don,8,1 Close<br>V: 8 DTR<br>M Echo Pause<br>g View History<br>A Loss |

## Procedure

- 1. Ensure the vehicle or vehicle simulator test board is in a "Key On" state. The engine does not need to be running.
- 2. Switch the VIM or VIM simulator test board to the "On" and "Auto" positions.
- 3. On the Operator Control Unit, restore the JAUS\_IVN application and open the "P4S4 ServoPod" tab.
- 4. If data is NOT streaming in the blue terminal area: In the "Comm Control" area click the "Close" button, ensure the "COM" value is set to "1", then click the "Open" button.
- 5. At this point the Steering, Brake, Throttle, and Trans gauges and text fields (in the "Values" area) can be used to override, or otherwise directly command, the corresponding servos.

## **Contact Information**

Kairos Autonomi 498 W. 8360 S. Sandy, Utah 84070 801-255-2950 (office) 801-907-7870 (fax) www.kairosautonomi.com